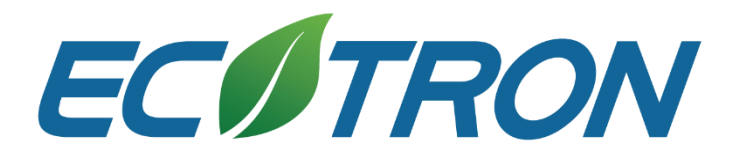

# EAXVA03

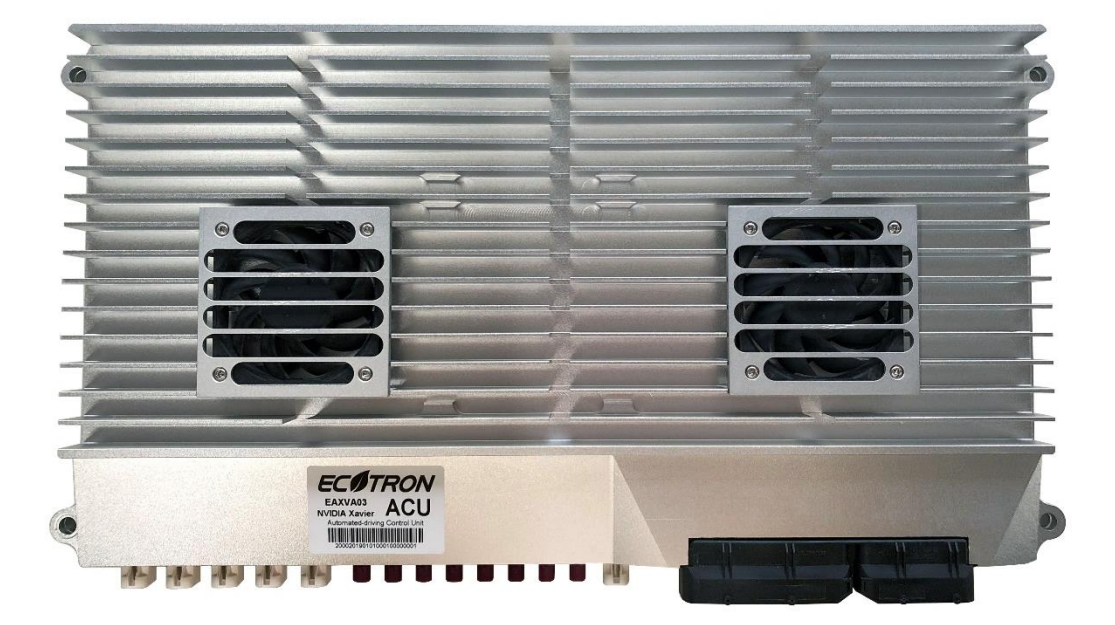

- Data transmission interfaces:
  - 15 Ethernet Interfaces
  - 8 FPD-Link III Video Input
  - o 3 USB hosts, 1 USB OTG
  - $\circ$  2 CAN, 6 CAN FD
  - o 4 RS-232, 1 RS-485
  - o 2 LIN, 1 FlexRay
- Operating voltage: DC 9-36V
- Operation memory: 16GB

- Main chip: NVIDIA Xavier, Infineon TC297
- Storage memory: 32GB
- Calculation capability: 32TOPS (INT8)
- Dimensions: 466×250×50mm
- Operating Temperature: -25 to 85  $\,^{\circ}\!\!\!C$
- Humidity: 0 95%, no condensation
- Weight: less than 5,000g

# **Revision History**

| Date          | Version | Detail                                                                                      | Reviser    |
|---------------|---------|---------------------------------------------------------------------------------------------|------------|
| Sep. 6, 2019  | V1.0    | First version                                                                               | David Wang |
| Feb. 6, 2020  | V1.1    | Renew product image, pinout, address, parameter description, and EcoFlash activation method | David Wang |
| Feb. 11, 2020 | V1.2    | EcoCoder-AV updated                                                                         | David Wang |
| Feb. 25, 2020 | V1.3    | Add quick start chapter                                                                     | David Wang |
| May. 11, 2020 | V1.4    | Address Update                                                                              | Zack Li    |

# **Contact us**

- Web: <u>www.ecotrons.com</u>
- Email: <u>info@ecotrons.com</u>

ev-support@ecotrons.com

Address: 13115 Barton Road, Ste H,

Whittier, CA, 90605, USA

Telephone: +1 562-758-3039

+1 562-713-1105

Fax: +1 562-352-0552

### Contents

| Chapter 1   | Summary 5                                     |  |  |
|-------------|-----------------------------------------------|--|--|
| Chapter 2   | Mechanics 6                                   |  |  |
| 2.1 Dimen   | sions6                                        |  |  |
| 2.2 Conne   | ctor6                                         |  |  |
| 2.3 Mecha   | nical Parameters                              |  |  |
| Chapter 3   | Quick Start                                   |  |  |
| 3.1 Scenar  | io One: Using EAXVA03 Alone 8                 |  |  |
| 3.2 Scenar  | io Two: Using EAXVA03 with Development Host9  |  |  |
| Chapter 4   | Hardware                                      |  |  |
| 4.1 Specifi | cations12                                     |  |  |
| 4.2 Appea   | rance                                         |  |  |
| 4.3 Device  | Ports                                         |  |  |
| 4.3.1 Pc    | ort Placement                                 |  |  |
| 4.3.2 Pc    | rt Definition                                 |  |  |
| 4.4 System  | ח Main Chip 20                                |  |  |
| 4.5 Circuit | Structure 22                                  |  |  |
| Chapter 5   | SoC Basic Software                            |  |  |
| Chapter 6   | MCU Basic Software                            |  |  |
| Chapter 7   | Interface                                     |  |  |
| 7.1 RS232   |                                               |  |  |
| 7.2 CAN     |                                               |  |  |
| 7.3 Ethern  | et 27                                         |  |  |
|             | Copyright ECOTRONS LLC<br>All Rights Reserved |  |  |

|    | 7.4 Camer   | a                                | . 30 |
|----|-------------|----------------------------------|------|
| Ch | apter 8     | Demo Application                 | . 31 |
| Ch | apter 9     | Development Tool                 | . 32 |
|    | 9.1 Local [ | Development ToolKit              | . 32 |
|    | 9.2 EcoSD   | K-XV                             | . 32 |
|    | 9.3 EcoCo   | der-AV                           | . 32 |
|    | 9.4 EcoCo   | der                              | . 33 |
|    | 9.5 EcoCA   | L                                | . 34 |
|    | 9.6 EcoFla  | sh                               | . 35 |
|    | 9.6.1 Ec    | coFlash Introduction             | . 35 |
|    | 9.6.2 Ac    | ctivation Mode for Flash Failure | . 36 |

## **Chapter 1 Summary**

EAXVA03 is a central computing platform developed by Ecotrons LLC for autonomous driving systems using NVIDIA Jetson AGX Xavier and Infineon TC297, which supports up to ASIL-D functional safety. Developers can build a Level-4 autonomous driving system with EAXVA03 safely, conveniently and efficiently.

NVIDIA Jetson AGX Xavier is designed for embedded intelligent systems including autonomous driving systems. With over 9 billion transistors, it can perform 16 trillion floating-point operations per second only consuming 30W power, 12 times faster than the previous generation TX2 platform. Six different processors of Xavier enable it to process dozens of algorithms simultaneously and in real-time for sensor data processing, ranging, localization, mapping, visualization, perception, and path planning. The software system of Xavier is also customized for autonomous driving systems, which includes a real-time optimized Linux and a high-performance runtime framework ROS.

Infineon TC297 includes a TriCore<sup>™</sup> architecture with a 300MHz operating frequency and an ECC (Error Correction Code) protected RAM with 728KB + 2MB capacity. It is designed based on the ISO26262 standard and supports up to ASIL-D functional safety. The software architecture is designed in strict accordance with AUTOSAR, divided into application software layer and basic software layer. The basic software layer is comprised of a microcontroller abstraction layer, an ECU abstraction layer, a service layer, and a complex driver. The application software layer and basic software layer are connected and integrated through the runtime environment. Developers can develop vehicle control strategies and functional safety based on the MCU.

# **Chapter 2 Mechanics**

## 2.1 Dimensions

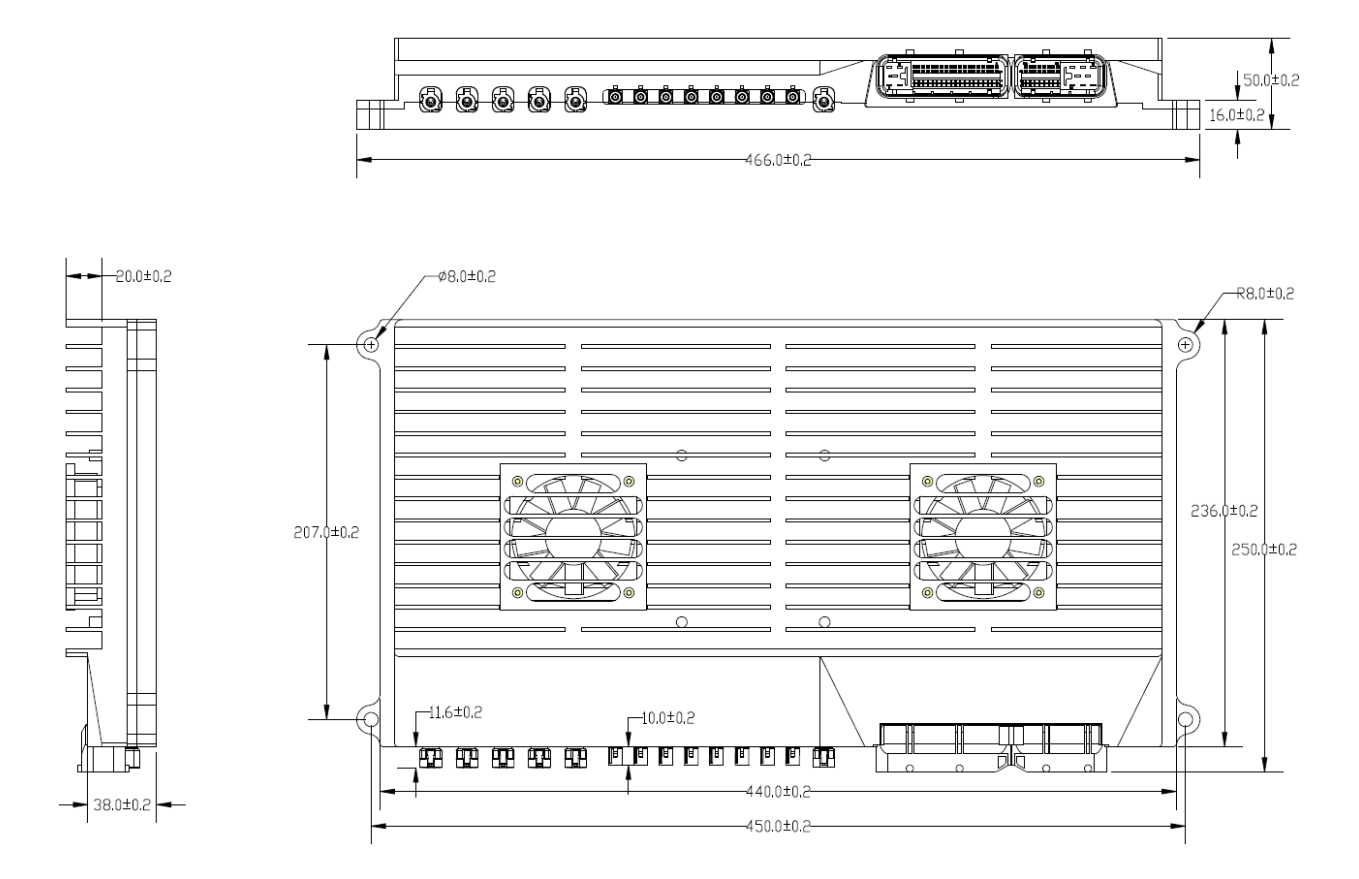

## 2.2 Connector

EAXVA03 uses the connectors from Tyco.

| # | Connector | Name       | Туре      | Supplier | Link                                                      |
|---|-----------|------------|-----------|----------|-----------------------------------------------------------|
| 1 |           | PCB needle | 1241434-1 | TE       |                                                           |
| 2 |           | 81P sheath | 1473244-1 | TE       | http://www.digikey.com/products/en?ke<br>ywords=1473244-1 |
| 3 | 1210      | 40P sheath | 1473252-1 | TE       | http://www.digikey.com/products/en?ke<br>ywords=1473252-1 |
| 4 | 1219      | Terminal   | 964282-2  | TE       | http://www.digikey.com/products/en?ke<br>ywords=964282-2  |
| 5 |           | Terminal   | 968220-1  | TE       | http://www.digikey.com/products/en?ke<br>ywords=968220-1  |
| 6 |           | 81P back   | 1473247-1 | TE       | http://www.digikey.com/products/en?ke<br>ywords=1473247-1 |

| 7  |              | 40P back          | 1473255-1 | TE | http://www.digikey.com/products/en?ke<br>ywords=1473255-1 |
|----|--------------|-------------------|-----------|----|-----------------------------------------------------------|
| 8  |              | 81P retainer      | 368382-1  | TE | http://www.digikey.com/products/en?ke<br>ywords=368382-1  |
| 9  | 40P retainer |                   | 368388-1  | TE | http://www.digikey.com/products/en?ke<br>ywords=368388-1  |
| 10 | FAKRA        | FAKRA needle      | 2291392-4 | TE | https://www.te.com.cn/chn-zh/product-<br>2291392-4.html   |
| 11 |              | HSD needle        | 2291362-2 | TE | https://www.te.com.cn/chn-zh/product-<br>2291362-2.html   |
| 12 | пзD          | Harness connector | 2282159-3 | TE | https://www.te.com.cn/chn-zh/product-<br>2282159-3.html   |

## **2.3 Mechanical Parameters**

Dimensions: 466 × 250 × 50mm

Mechanical structure material: aluminum

Connectors: water-proof 121P connector, FAKRA interface, HSD interface

Housing rigidity: well

# Chapter 3 Quick Start

## 3.1 Scenario One: Using EAXVA03 Alone

If you want to use EAXVA03 alone, i.e. without a development host, please prepare the following items:

| Item                                         | Notes                                       |
|----------------------------------------------|---------------------------------------------|
| EAXVA03 with two ACU harnesses (81P and 40P) |                                             |
| Stable DC power supply: 12V/5A               | At least a 50W power supply is recommended. |
| Ethernet cable with RJ-45 connector          | If you need connect to the internet.        |
| Monitor                                      | HDMI Interface needed.                      |
| HDMI harness                                 | Connecting Monitor and EAXVA03              |
| Mouse                                        | USB interface needed.                       |
| Keyboard                                     | USB interface needed.                       |

To use the EAXVA03 alone, please follow the instructions below:

- 1. Using the 81P and 40P harnesses to connect the ACU and DC power supply. Keep the power supply off.
- 2. Connect the mouse, the keyboard, the monitor with the ACU.
- 3. Connect the ethernet cable with ACU and an internet terminal. (Optional. If you need connect to the internet.)
- 4. Turn on the power supply.
- 5. The default password for the system is "nvidia".

Now you are able to use EAXVA03.

Note:

 If the maximum current of the ACU is not enough, you may see the ACU shut down after self-check during starting, in which case, you need to use a power supply with a larger maximum current.

- 2. If you connect some cameras to the ACU, the working current will increase because camera power is supplied by the ACU, indirectly supplied by the power supply.
- 3. If you just turn off the ACU, before turning on the ACU again, you should wait for 10 seconds.

### **3.2 Scenario Two: Using EAXVA03 with Development Host**

If you want to use EAXVA03 with the development host, please prepare the following items:

| Item                                         | Notes                                        |
|----------------------------------------------|----------------------------------------------|
| EAXVA03 with two ACU harnesses (81P and 40P) |                                              |
| Stable DC power supply: 12V/5A               | At least a 50W power supply is recommended.  |
| Ethernet cable with RJ-45 connector          | To connect host with ACU, or connect the ACU |
|                                              | to the internet.                             |
| USB to RS-232 adapter                        | Connect the host with ACU.                   |
| A development host                           | Ubuntu 18.04 recommended.                    |
| Monitor and HDMI harness, mouse, keyboard    | Optional, if you want to use the ACU in the  |
|                                              | same way as scenario one.                    |

To use the EAXVA03 with a development host, we recommend you follow the steps in scenarios one to find out the IP address of the ACU. Then you may use the ACU with the development host in two ways: through RS-232, or through ethernet.

Through RS-232 (You can also use this way to find out the IP address of the ACU):

- Using the 81P and 40P harnesses to connect the ACU and DC power supply. Keep the ACU powered off.
- 2. Make sure Minicom is installed on the development host.
- 3. Launch Minicom. Turn on the ACU.
- 4. The username and password are both "nvidia".

Through ethernet (This is also the way when you are using external mode of Simulink model):

- 1. Using the 81P and 40P harnesses to connect the ACU and DC power supply. Keep the power supply off.
- 2. Connect the ethernet cable with ACU and the host.
- 3. Turn on the power supply.
- 4. In the terminal on the host, type in ssh nvidia@<ACU IP Address>
- 5. The default password for the system is "nvidia".

Now you are able to use EAXVA03 with the development host.

Note:

- If the maximum current of the ACU is not enough, you may see the ACU shut down after self-check during starting, in which case, you need to use a power supply with a larger maximum current.
- 2. If you connect some cameras to the ACU, the working current will increase because camera power is supplied by the ACU, indirectly supplied by the power supply.
- 3. If you just turn off the ACU, before turning on the ACU again, you should wait for 10 seconds.

## **Chapter 4 Hardware**

The hardware circuit of the device is designed according to the requirements of the autonomous driving applications. The electrical parameters can meet automotive-grade standards. It has various data transmission interfaces, which is very useful in sensor fusion of the autonomous driving system. The main chip contains a variety of high-performance computing units being able to process both sequential and parallel computing in the autonomous driving system.

- Operating voltage: DC 9-36V
- Operation memory: 16GB
- Storage memory: 32GB, SSD extendable
- Calculation capability: 32TOPS(INT8) or 16TFLOPS(FP16)
- Data transmission interfaces:
  - 10 Automotive Ethernet
  - 5 Standard Ethernet
  - 8 FPD-Link III video input
  - 1 FPD-Link III video output
  - 1 HDMI video output
  - o 3 USB host
  - 1 USB OTG
  - 2 CAN
  - o 6 CANFD
  - o 2 LIN
  - 1 FlexRay
  - 4 RS-232
  - o 1 RS-485
- I/O Interfaces
  - 20 digital input: 10 high effective (2/10 support hardwire wakeup), 6 low effective,
     4 PWM input
  - 13 analog input: 4 resistance type, 9 voltage type (3@36V, 6@5V)

- 18 low side output: 4/18 can be configured to PWM output
- 10 high side output: 2/10 can be configured to PWM output
- 5 sensor power supply(5V): 2@max 100mA, 3@max 50mA

## **4.1 Specifications**

| Item                  | Parameter                |
|-----------------------|--------------------------|
| Operating voltage     | DC 9-36V                 |
| Operation memory      | 16GB                     |
| Storage memory        | 32GB                     |
| Operating temperature | -25 to 85 °C             |
| Operating humidity    | 0 - 95%, no condensation |
| Storage temperature   | -40 to 125 ℃             |
| Dimensions            | 466×250×50mm             |
| Weight                | ≤5000g                   |

## 4.2 Appearance

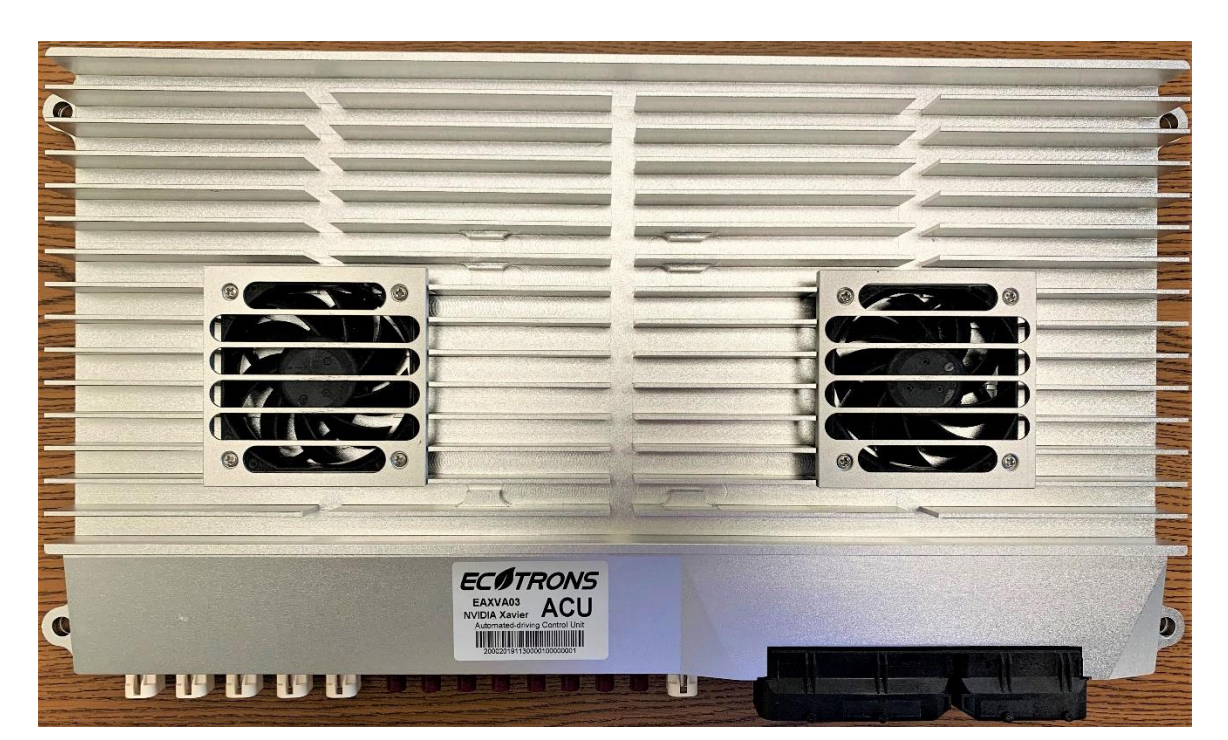

Vertical View

#### Front View

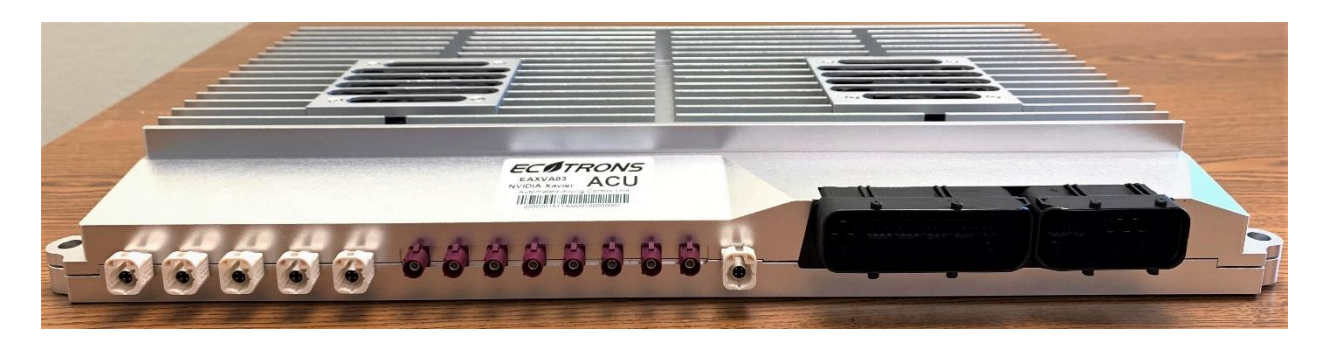

Rear View

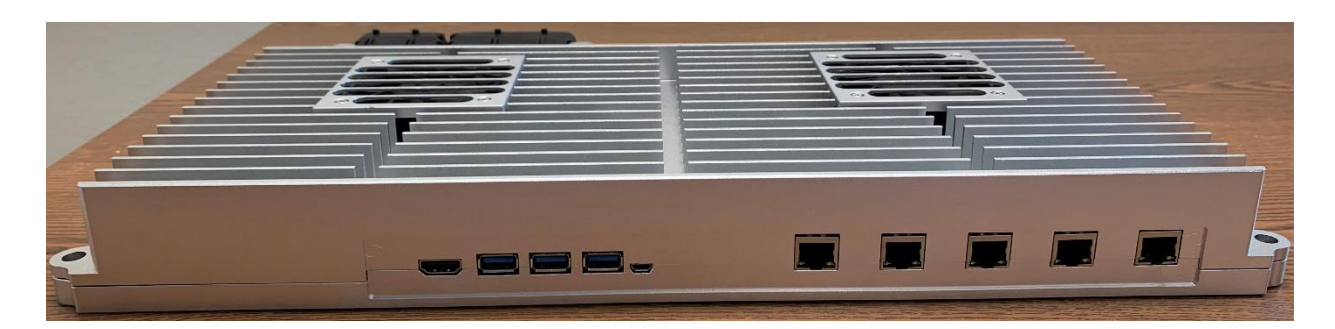

## **4.3 Device Ports**

#### 4.3.1 Port Placement

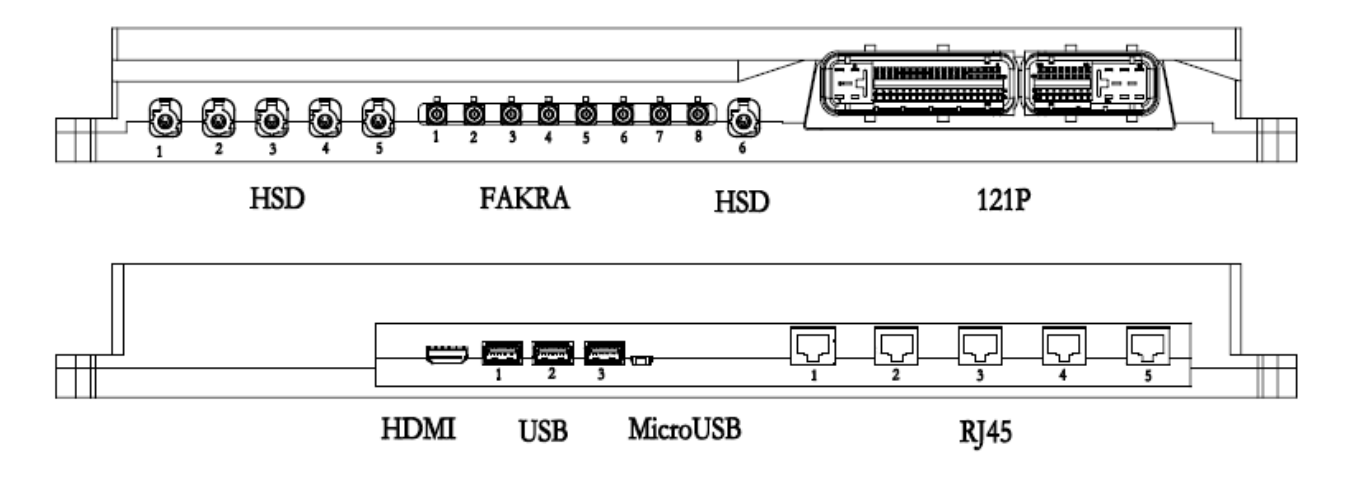

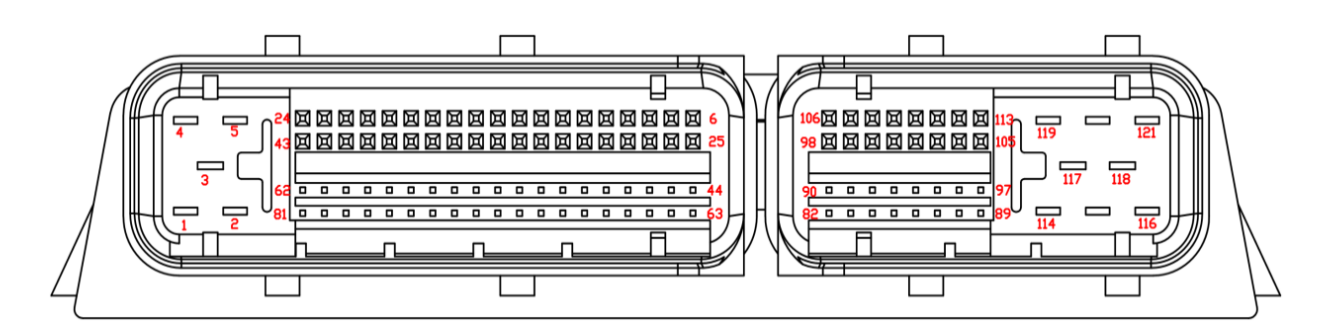

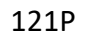

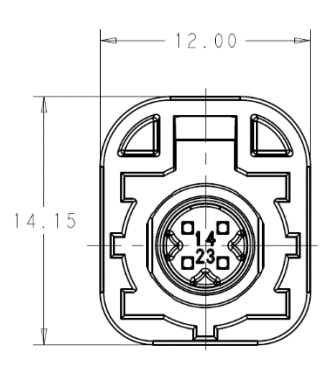

HSD

#### 4.3.2 Port Definition

| Signal Name | PIN    | Description           | Note                             |
|-------------|--------|-----------------------|----------------------------------|
|             |        | Automotive Ethernet   |                                  |
| ENet1_N     | HSD1-1 | Automotive Ethernet 1 | 1000Base-T1 can be configured to |
| ENet1_P     | HSD1-2 |                       | 100Base-T1                       |
| ENet2_N     | HSD1-3 | Automotive Ethernet 2 | 1000Base-T1 can be configured to |
| ENet2_P     | HSD1-4 |                       | 100Base-T1                       |
| ENet3_N     | HSD2-1 | Automotive Ethernet 3 | 100Base-T1                       |
| ENet3_P     | HSD2-2 |                       |                                  |
| ENet4_N     | HSD2-3 | Automotive Ethernet 4 | 100Base-T1                       |
| ENet4_P     | HSD2-4 |                       |                                  |
| ENet5_N     | HSD3-1 | Automotive Ethernet 5 | 1000Base-T1 can be configured to |
| ENet5_P     | HSD3-2 |                       | 100Base-T1                       |
| ENet6_N     | HSD3-3 | Automotive Ethernet 6 | 1000Base-T1 can be configured to |
| ENet6_P     | HSD3-4 |                       | 100Base-T1                       |

| ENet7_N    | HSD4-1            | Automotive Ethernet 7                   | 100Base-T1                       |  |
|------------|-------------------|-----------------------------------------|----------------------------------|--|
| ENet7_P    | HSD4-2            |                                         |                                  |  |
| ENet8_N    | HSD4-3            | Automotive Ethernet 8                   | 1000Base-T1 can be configured to |  |
| ENet8_P    | HSD4-4            |                                         | 100Base-T1                       |  |
| ENet9_N    | HSD5-1            | Automotive Ethernet 9                   | 100Base-T1                       |  |
| ENet9_P    | HSD5-2            |                                         |                                  |  |
| ENet10_N   | HSD5-3            | Automotive Ethernet 10                  | 1000Base-T1 can be configured to |  |
| ENet10_P   | HSD5-4            |                                         | 100Base-T1                       |  |
|            |                   | Camera                                  |                                  |  |
| Camera-1   | FAKRA-1           | FPD-Link III Serial Camera Interface 1  |                                  |  |
| Camera-2   | FAKRA-2           | FPD-Link III Serial Camera Interface 2  |                                  |  |
| Camera-3   | FAKRA-3           | FPD-Link III Serial Camera Interface 3  |                                  |  |
| Camera-4   | FAKRA-4           | FPD-Link III Serial Camera Interface 4  |                                  |  |
| Camera-5   | FAKRA-5           | FPD-Link III Serial Camera Interface 5  |                                  |  |
| Camera-6   | FAKRA-6           | FPD-Link III Serial Camera Interface 6  |                                  |  |
| Camera-7   | FAKRA-7           | FPD-Link III Serial Camera Interface 7  |                                  |  |
| Camera-8   | FAKRA-8           | FPD-Link III Serial Camera Interface 8  |                                  |  |
| Monitor    |                   |                                         |                                  |  |
| DOUTA_P    | HSD6-1            | FPD-Link III Serial Display Interface 1 |                                  |  |
| DOUTA_N    | HSD6-2            |                                         | Display the same data            |  |
| DOUTB_P    | HSD6-3            | FPD-Link III Serial Display Interface 2 |                                  |  |
| DOUTB_N    | HSD6-4            |                                         |                                  |  |
| HDMI       | HDMI              | HDMI output interface                   |                                  |  |
|            |                   | USB                                     |                                  |  |
| USB Host-1 | USB-1             | USB interface 1                         | Support USB2.0, USB3.0, USB3.1   |  |
| USB Host-2 | USB-2             | USB interface 2                         | Support USB2.0, USB3.0, USB3.1   |  |
| USB Host-3 | USB-3             | USB interface 3                         | Support USB2.0, USB3.0, USB3.1   |  |
| USB OTG    | Micro<br>USB      | Micro USB interface                     | Support USB2.0 OTG               |  |
|            | Standard Ethernet |                                         |                                  |  |
| NPort-1    | RJ45-1            | Ethernet 1                              | Adaptive 1000Base-T/100Base-TX   |  |

| NPort-2       | RJ45-2   | Ethernet 2               | Adaptive 1000Base-T/100Base-TX |  |
|---------------|----------|--------------------------|--------------------------------|--|
| NPort-3       | RJ45-3   | Ethernet 3               | Adaptive 1000Base-T/100Base-TX |  |
| NPort-4       | RJ45-4   | Ethernet 4               | Adaptive 1000Base-T/100Base-TX |  |
| NPort-5       | RJ45-5   | Ethernet 5               | Adaptive 1000Base-T/100Base-TX |  |
|               | 1        | Power                    |                                |  |
|               | 121P-1   |                          |                                |  |
|               | 121P-3   |                          |                                |  |
| BATT          | 121P-116 | Power Positive           |                                |  |
|               | 121P-118 |                          |                                |  |
|               | 121P-121 |                          |                                |  |
|               | I        | Power Ground             |                                |  |
|               | 121P-2   |                          |                                |  |
|               | 121P-4   |                          |                                |  |
|               | 121P-5   | Dower Cround             |                                |  |
| PGND          | 121P-117 | Power Ground             |                                |  |
|               | 121P-119 |                          |                                |  |
|               | 121P-120 |                          |                                |  |
|               |          | Signal Ground            |                                |  |
|               | 121P-36  |                          |                                |  |
|               | 121P-45  | Signal ground            | Ground for 5V sensor power     |  |
| GND           | 121P-63  |                          |                                |  |
|               | 121P-65  |                          | Subbia                         |  |
|               | 121P-87  |                          |                                |  |
|               |          | Sensor Power Supply (5V) |                                |  |
| 5V-1          | 121P-83  | 5V-1 Sensor Power Supply | Max current: 100mA             |  |
| 5V-2          | 121P-86  | 5V-2 Sensor Power Supply | Max current: 100mA             |  |
| 5V-3          | 121P-82  | 5V-3 Sensor Power Supply | Max current: 50mA              |  |
| 5V-4          | 121P-84  | 5V-4 Sensor Power Supply | Max current: 50mA              |  |
| 5V-5          | 121P-85  | 5V-5 Sensor Power Supply | Max current: 50mA              |  |
| Wakeup Signal |          |                          |                                |  |
| KEYON1        | 121P-44  | KEYON1                   |                                |  |

| KEYON EE | 121D-56 | KEYON 56                            | High effective, hardwire wakeup |
|----------|---------|-------------------------------------|---------------------------------|
| KETON_50 | 1211-50 | KETON_50                            | signal                          |
|          | 121P-76 |                                     | High effective, hardwire wakeup |
| DC WARE  | 1211-70 | DC_WARL                             | signal                          |
|          | 1       | Analog Input                        |                                 |
| AI01     | 121P-42 | Analog Input 0~5V (Voltage type)    | 12-bit resolution               |
| AI02     | 121P-60 | Analog Input 0~5V (Voltage type)    | 12-bit resolution               |
| AI03     | 121P-43 | Analog Input 0~5V (Voltage type)    | 12-bit resolution               |
| AI04     | 121P-24 | Analog Input 0~5V (Voltage type)    | 12-bit resolution               |
| AI05     | 121P-79 | Analog Input 0~5V (Voltage type)    | 12-bit resolution               |
| AI06     | 121P-23 | Analog Input 0~5V (Voltage type)    | 12-bit resolution               |
| AI09     | 121P-59 | Analog Input 0~5V (resistance type) | 12-bit resolution               |
| AI10     | 121P-80 | Analog Input 0~5V (resistance type) | 12-bit resolution               |
| Al11     | 121P-81 | Analog Input 0~5V (resistance type) | 12-bit resolution               |
| AI12     | 121P-78 | Analog Input 0~5V (resistance type) | 12-bit resolution               |
| AI13     | 121P-62 | Analog Input 0~36V (Voltage type)   | 12-bit resolution               |
| AI14     | 121P-40 | Analog Input 0~36V (Voltage type)   | 12-bit resolution               |
| AI15     | 121P-22 | Analog Input 0~36V (Voltage type)   | 12-bit resolution               |
|          | 1       | Digital Input                       |                                 |
| DI01     | 121P-20 | Digital Input 0~BATT                | High effective                  |
| DI02     | 121P-58 | Digital Input 0~BATT                | High effective                  |
| DI03     | 121P-77 | Digital Input 0~BATT                | High effective                  |
| DI04     | 121P-38 | Digital Input 0~BATT                | High effective                  |
| DI07     | 121P-15 | Digital Input 0~BATT                | High effective                  |
| DI08     | 121P-72 | Digital Input 0~BATT                | High effective                  |
| DI09     | 121P-21 | Digital Input 0~BATT                | High effective                  |
| DI10     | 121P-39 | Digital Input 0~BATT                | High effective                  |
| DI13     | 121P-18 | Digital Input 0~BATT                | Low effective                   |
| DI14     | 121P-75 | Digital Input 0~BATT                | Low effective                   |
| DI15     | 121P-57 | Digital Input 0~BATT                | Low effective                   |
| DI16     | 121P-37 | Digital Input 0~BATT                | Low effective                   |

| DI19  | 121P-35  | Digital Input 0~BATT                  | Low effective                     |
|-------|----------|---------------------------------------|-----------------------------------|
| DI20  | 121P-17  | Digital Input 0~BATT                  | Low effective                     |
| DI21  | 121P-74  | Digital Input 0~BATT                  | High effective, can be configured |
|       |          |                                       | to PWM input                      |
| DI22  | 121P-16  | Digital Input 0~BATT                  | High effective, can be configured |
|       |          |                                       | to PWM input                      |
| DI23  | 121P-73  | Digital Input 0~BATT                  | Low effective, can be configured  |
|       |          | · · · · · · · · · · · · · · · · · · · | to PWM input                      |
| DI24  | 121P-19  | Digital Input 0~BATT                  | Low effective, can be configured  |
|       |          |                                       | to PWM input                      |
|       |          | Output Signal                         |                                   |
| HSO01 | 121P-88  | Typical 1A, Maximum 3A                | Can be configured to PWM output   |
| HSO02 | 121P-89  | Typical 1A, Maximum 3A                | Can be configured to PWM output   |
| HSO03 | 121P-97  | Typical 1A, Maximum 3A                |                                   |
| HSO04 | 121P-96  | Typical 0.5A, Maximum 1A              |                                   |
| HSO05 | 121P-104 | Typical 0.5A, Maximum 1A              |                                   |
| HSO06 | 121P-105 | Typical 0.5A, Maximum 1A              |                                   |
| HSO07 | 121P-113 | Typical 1A, Maximum 3A                |                                   |
| HSO08 | 121P-112 | Typical 1A, Maximum 3A                |                                   |
| HSO09 | 121P-115 | Typical 3A, Maximum 5A                |                                   |
| HSO10 | 121P-114 | Typical 3A, Maximum 5A                |                                   |
| LSO01 | 121P-101 | Typical 0.5A, Maximum 1A              | Can be configured to PWM output   |
| LSO02 | 121P-94  | Typical 0.5A, Maximum 1A              | Can be configured to PWM output   |
| LSO03 | 121P-90  | Typical 0.5A, Maximum 1A              | Can be configured to PWM output   |
| LSO04 | 121P-92  | Typical 0.5A, Maximum 1A              | Can be configured to PWM output   |
| LSO05 | 121P-110 | Typical 0.5A, Maximum 1A              |                                   |
| LSO06 | 121P-103 | Typical 0.5A, Maximum 1A              |                                   |
| LSO07 | 121P-109 | Typical 0.5A, Maximum 1A              |                                   |
| LSO08 | 121P-107 | Typical 0.5A, Maximum 1A              |                                   |
| LSO09 | 121P-100 | Typical 0.5A, Maximum 1A              |                                   |

| LSO10       | 121P-102 | Typical 0.5A, Maximum 1A         |                                |  |
|-------------|----------|----------------------------------|--------------------------------|--|
| LSO11       | 121P-91  | Typical 0.5A, Maximum 1A         |                                |  |
| LSO12       | 121P-93  | Typical 1A, Maximum 3A           |                                |  |
| LSO13       | 121P-111 | Typical 1A, Maximum 3A           |                                |  |
| LSO14       | 121P-95  | Typical 1A, Maximum 3A           |                                |  |
| LSO15       | 121P-108 | Typical 1A, Maximum 3A           |                                |  |
| LSO16       | 121P-99  | Typical 1A, Maximum 3A           |                                |  |
| LSO17       | 121P-98  | Typical 3A, Maximum 5A           |                                |  |
| LSO18       | 121P-106 | Typical 3A, Maximum 5A           |                                |  |
|             |          | <b>Communication Port</b>        |                                |  |
| CANA_H      | 121P-31  | With 120 O. Terminal Perister    |                                |  |
| CANA_L      | 121P-32  |                                  |                                |  |
| CANB_H      | 121P-11  | With 120 O Terminal Resistor     |                                |  |
| CANB_L      | 121P-12  |                                  | 120 Ω Terminal Resistor        |  |
| CANC_H      | 121P-29  | With 120 O Terminal Resistor     |                                |  |
| CANC_L      | 121P-30  |                                  |                                |  |
| CAND_H      | 121P-13  | With 120 O Terminal Resistor     |                                |  |
| CAND_L      | 121P-14  | With 120 S2 Terminal Resistor    |                                |  |
| CANE_H      | 121P-27  | Without 120 O Terminal Resistor  | Support wakeup by user-defined |  |
| CANE_L      | 121P-28  | Without 120 sz Terminal Resistor | message ID                     |  |
| CANF_H      | 121P-9   | Without 120 O Terminal Resistor  | Support wakeup by user-defined |  |
| CANF_L      | 121P-10  |                                  | message ID                     |  |
| CANG_H      | 121P-47  | With 120 O Terminal Resistor     | Xavier: CANO                   |  |
| CANG_L      | 121P-66  |                                  |                                |  |
| CANH_H      | 121P-48  | With 120 O Terminal Resistor     | Xavier: CAN1                   |  |
| CANH_L      | 121P-67  |                                  |                                |  |
| CAN_SHILD-1 | 121P-46  | CAN Shield                       |                                |  |
| CAN_SHILD-2 | 121P-8   | CAN Shield                       |                                |  |
| LIN1        | 121P-7   | LIN bus 1                        | Support wakeup                 |  |
| LIN2        | 121P-26  | LIN bus 2                        | Support wakeup                 |  |

| FLX_H | 121P-25 | ElexBay interface                | Support wakeup |
|-------|---------|----------------------------------|----------------|
| FLX_L | 121P-6  |                                  | Support wakeup |
| TXD1  | 121P-52 | RS-232 interface 1               |                |
| RXD1  | 121P-71 |                                  |                |
| TXD2  | 121P-69 | RS-232 interface 2               |                |
| RXD2  | 121P-50 |                                  |                |
| TXD3  | 121P-51 | RS-232 interface 3               | For debug      |
| RXD3  | 121P-70 |                                  |                |
| TXD7  | 121P-41 | RS-232 interface 7               |                |
| RXD7  | 121P-61 |                                  |                |
|       |         | Others                           |                |
| PPS   | 121P-64 | Pulse Per Second Synchronization | Voltage = 3.3V |
|       |         | Signal                           |                |
| Α     | 121P-34 | RS485_A                          |                |
| В     | 121P-33 | RS485_B                          |                |

### 4.4 System Main Chip

The main chip of EAXVA03 is NVIDIA Jetson AGX Xavier which is designed for embedded intelligent systems including autonomous driving systems. Xavier possesses six different processors: Valta architecture GPU, 8-core Carmel ARM64 CPU, Deep Learning accelerator, Vision Accelerator, Video Encoder and Video Decoder. These processors enable dozens of algorithms to be processed simultaneously and in real-time for sensor data processing, ranging, localization, mapping, visualization, perception, and path planning. Powerful computation capability allows autonomous vehicles to take input from sensors, locate themselves, interpret the ambient environment, identify and predict the motion of nearby objects, act correspondingly and safely. Xavier can perform 32 TeraOPS (TOPS) with a power of only 30 watts, which is 10 times faster than Jetson TX2. The computational resources of different processors are as follows.

- CPU: 8-Core Carmel ARM v8.2 64-Bit CPU, 8 MB L2 + 4 MB L3
- Deep Learning Accelerator (DLA): 5 TFLOPS (FP16) | 10 TOPS (INT8)

- GPU: NVIDIA Volta<sup>™</sup> architecture with 512 NVIDIA CUDA cores and 64 Tensor cores, 11 TFLOPS (FP16), 22 TOPS (INT8)
- Vision Accelerator: 7-Way VLIW Vision Processor
- Video Encoder: 2x1000 MP/sec
- Video Decoder: 2x1500 MP/sec

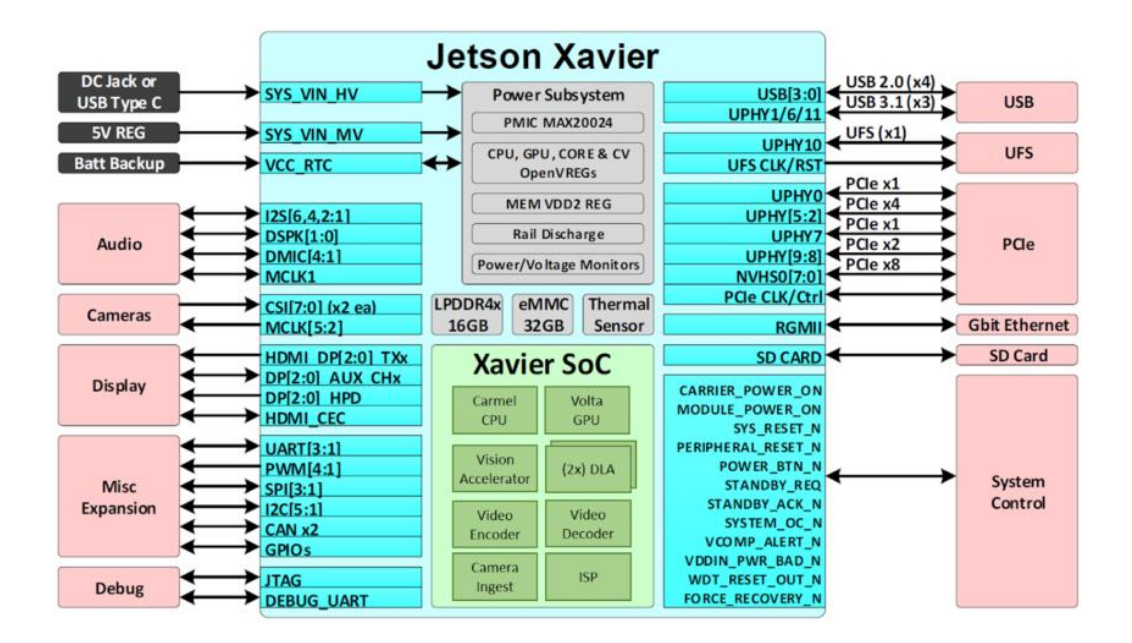

The microcontroller of EAXVA03 is Infineon TC297 which has a TriCore<sup>™</sup> architecture working at 300MHz and an ECC (Error Correction Code) protected RAM with a capacity of up to 728KB + 2MB, designed based on ISO26262, supporting up to ASIL-D functional safety. Working with a basic chip, a hardware core security architecture design is realized. The resources of the chip are as follows:

| Feature            | Detail                  |
|--------------------|-------------------------|
| Micro Control Core | 32-bit Infineon TC297TP |
| Maximum Frequency  | 300MHz                  |
| Flash              | 8M                      |
| SRAM               | 728К                    |

| EEPROM                 | 128K       |
|------------------------|------------|
| Float Point Capability | Yes        |
| SBC Microprocessor     | TLE7368-3E |

## 4.5 Circuit Structure

The internal circuit structure of EAXVA03 is shown below:

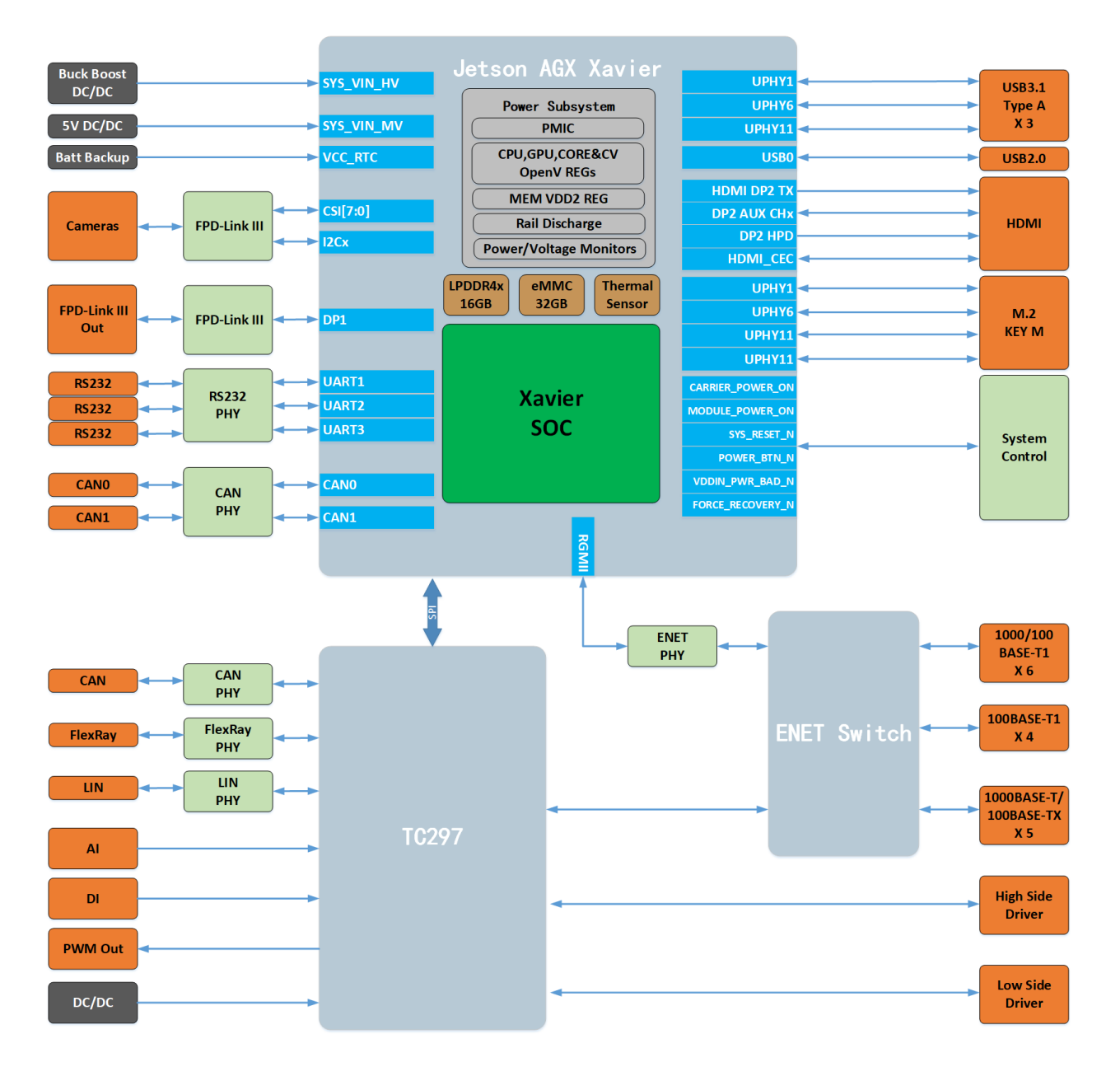

# Chapter 5 SoC Basic Software

A typical framework of an autonomous driving system is shown below. The SoC software system of EAXVA03 consists of RTOS and Runtime Framework. RTOS is a Linux operating system. The Runtime Framework is ROS(Robot Operating System) Melodic. Linux is a bridge connecting the hardware and the users, providing functions such as Process Management, Memory Management, File System, Network, Security, User Interface, and Device Drivers. ROS provides some standard operating system services, such as Hardware Abstraction, Low-Level Device Control, Inter-Process Messaging, and Message Packet Management. ROS is built on a graph architecture, various nodes can publish, subscribe and aggregate all kinds of information, e.g. sensing, control, status, planning.

|   |               | A                | utopilot Ar  | chitecture                              |          |         |
|---|---------------|------------------|--------------|-----------------------------------------|----------|---------|
| 0 | Cloud Service | HD Map           | Simulation   | Date Platform                           | Security | OTA     |
|   | Software      | Map Engine       | Localization | Perception<br>Runtime Framework<br>RTOS | Planning | Control |
| * | Hardware      | Computer<br>Unit | GPS/IMU      | Camera                                  | LIDAR    | RADAR   |
|   | Vehicle       |                  |              | Drive-by-wire Vehicle                   |          |         |

# Chapter 6 MCU Basic Software

The software architecture of the MCU inside EAXVA03 is designed according to AUTOSAR, which is divided into Application Software Layer and Basic Software Layer. Basic Software Layer consists of a microcontroller abstraction layer, an ECU abstraction layer, a service layer, and a complex driver. Application software and basic software are connected and integrated through EcoCoder. EcoCoder encapsulates the low-level software interfaces into the Simulink library via s-functions. Application developers can use Simulink to build the model and generate executable program files for TC297 via Simulink by just one click.

The low-level software interfaces that EcoCoder encapsulates can read digital and analog input signals, control high and low side outputs, support .dbc file interpretation, implement CCP and UDS protocols, and define the measurement, calibration and NVM variables. MCU application development is implemented with the calibration software EcoCAL and the flashing software EcoFlash.

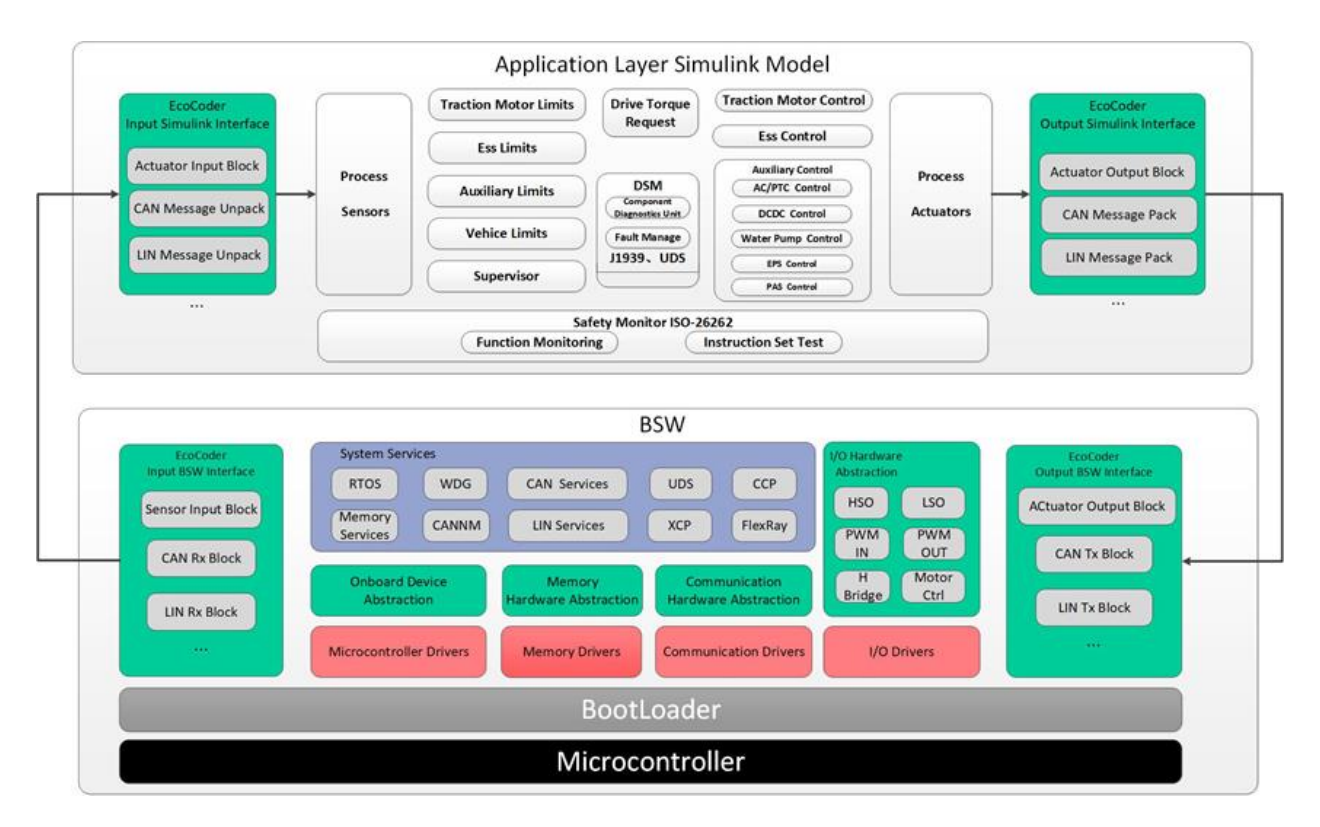

## **Chapter 7 Interface**

In a Linux system, all devices are divided into three categories: character devices, block devices, and network interfaces.

For EAXVA03, different interfaces correspond to different types of devices in the Linux system. RS232 and camera belong to the character device, Ethernet and CAN belong to the network interface. For these devices, users can use C program to call driver access functions to access the interfaces. It's shown below how to configure and access the interfaces through terminal and how to access the interfaces using C program.

#### 7.1 RS232

The RS232 interface is mapped to character device in Linux in EAXVA03. RS232-1, RS232-2 and RS232-3, and RS232-7 correspond to /dev/ttyTHS0, /dev/ttyTHS1, /dev/ttyTCU0 and /dev/ttyTHS3 respectively.

To view the parameters of RS232, use this command:

#### # stty -F /dev/ttyTHSO -a

To set the baud rate of RS232-1(/dev/ttyTHS0) as 115200 and 8-bit data mode, use command below. If the data can't display properly, you may use command stty --help to see other configuration options.

#### # stty -F /dev/ttyTHS0 ispeed 115200 ospeed 115200 cs8

To print the data from RS232 on Terminal, use this command:

#### # cat /dev/ttyTHS0

To send data by RS232, you can use this command:

#### # echo "hello world" > /dev/ttyTHS0

For more info about the message transceive of RS232 in C programming language, please refer to <u>Serial Programming Guide for POSIX Operating Systems</u>.

#### 7.2 CAN

In EAXVA03, CAN interface is mapped to SocketCAN in Linux, which is managed as a network device by the system.

To view CAN devices, you can use the command below. As shown below, eth0 is ethernet interface, can0 and can1 are CANG and CANH respectively.

#### # ifconfig –a

| can0 | Link encap:UNSPEC HWaddr 00-00-00-00-00-00-00-00-00-00-00-00-00<br>UP RUNNING NOARP MTU:16 Metric:1<br>RX packets:0 errors:0 dropped:0 overruns:0 frame:0<br>TX packets:0 errors:0 dropped:0 overruns:0 carrier:0<br>collisions:0 txqueuelen:10<br>RX bytes:0 (0.0 B) TX bytes:0 (0.0 B)                                                                                                    |
|------|----------------------------------------------------------------------------------------------------|
| can1 | Link encap:UNSPEC HWaddr 00-00-00-00-00-00-00-00-00-00-00-00-00<br>UP RUNNING NOARP MTU:16 Metric:1<br>RX packets:0 errors:0 dropped:0 overruns:0 frame:0<br>TX packets:0 errors:0 dropped:0 overruns:0 carrier:0<br>collisions:0 txqueuelen:30<br>RX bytes:0 (0.0 B) TX bytes:0 (0.0 B)                                                                                                    |
| eth0 | Link encap:Ethernet HWaddr 00:03:00:00:02:41<br>inet addr:192.168.1.238 Bcast:192.168.1.255 Mask:255.255.255.0<br>UP BROADCAST RUNNING MULTICAST MTU:1500 Metric:1<br>RX packets:146 errors:0 dropped:0 overruns:0 frame:0<br>TX packets:85 errors:0 dropped:0 overruns:0 carrier:0<br>collisions:0 txqueuelen:1000<br>RX bytes:10061 (9.8 KiB) TX bytes:5447 (5.3 KiB)<br>Interrupt:21 Base address:0x4000 |

To set the baud rate of CAN interface as 500Kbps:

# ip link set can0 type can bitrate 500000

To view the parameters of CAN interface:

# ip -details link show can0

To enable a CAN interface:

# ifconfig can0 up

To disable a CAN interface:

# ifconfig can0 down

To send a CAN frame with ID 0x5A0 and data 0x11, 0x22, 0x33, 0x44, 0x55, 0x66, 0x77, 0x88:

# cansend can0 -i 0x5a0 0x11 0x22 0x33 0x44 0x55 0x66 0x77 0x88

To receive data from CAN and display it on the terminal:

#### # candump can0

For more info about how to transceive CAN messages by SocketCAN in C programming language, please refer to <u>SocketCAN Documentation (Linux Kernel)</u>. To know more about SocketCAN-based APPs in Linux, please refer to <u>linux-can • GitHub</u>.

#### 7.3 Ethernet

In EAXVA03, the ethernet interface is mapped to eth0 in Linux, which is managed as a network device by the system.

To view the Ethernet interface, use the command below. As shown below, eth0 is an Ethernet interface.

#### # ifconfig –a

| can0 | Link encap:UNSPEC HWaddr 00-00-00-00-00-00-00-00-00-00-00-00-00<br>UP RUNNING NOARP MTU:16 Metric:1<br>RX packets:0 errors:0 dropped:0 overruns:0 frame:0<br>TX packets:0 errors:0 dropped:0 overruns:0 carrier:0<br>collisions:0 txqueuelen:10<br>RX bytes:0 (0.0 B) TX bytes:0 (0.0 B)                                                                                                    |
|------|----------------------------------------------------------------------------------------------------|
| can1 | Link encap:UNSPEC HWaddr 00-00-00-00-00-00-00-00-00-00-00-00-00<br>UP RUNNING NOARP MTU:16 Metric:1<br>RX packets:0 errors:0 dropped:0 overruns:0 frame:0<br>TX packets:0 errors:0 dropped:0 overruns:0 carrier:0<br>collisions:0 txqueuelen:30<br>RX bytes:0 (0.0 B) TX bytes:0 (0.0 B)                                                                                                    |
| eth0 | Link encap:Ethernet HWaddr 00:03:00:00:02:41<br>inet addr:192.168.1.238 Bcast:192.168.1.255 Mask:255.255.255.0<br>UP BROADCAST RUNNING MULTICAST MTU:1500 Metric:1<br>RX packets:146 errors:0 dropped:0 overruns:0 frame:0<br>TX packets:85 errors:0 dropped:0 overruns:0 carrier:0<br>collisions:0 txqueuelen:1000<br>RX bytes:10061 (9.8 KiB) TX bytes:5447 (5.3 KiB)<br>Interrupt:21 Base address:0x4000 |

To set the IP address to be obtained automatically, you can use the vi editor to open the network port configuration file and edit the file as follows, then restart the network port device. If you need help with how to use vi editor, please refer to <u>A Beginner's Guide to Vim</u>.

#### # vi /etc/network/interfaces

| # /etc/network/interfaces configuration file for ifup(8), ifdown(8) |
|---------------------------------------------------------------------|
| # The loopback interface                                            |
| auto lo                                                             |
| iface lo inet loopback                                              |
|                                                                     |
| auto eth0                                                           |
| iface eth0 inet dhcp                                                |
| dhclient_opts -n                                                    |
|                                                                     |
| auto can0                                                           |
| iface can0 inet manual                                              |
| pre-up /sbin/ip link set \$IFACE type can bitrate 500000            |
| up /sbin/ifconfig \$IFACE up                                        |
| down /sbin/ifconfig \$IFACE down                                    |
|                                                                     |
| auto can1                                                           |
| iface can1 inet manual                                              |
| pre-up /sbin/ip link set \$IFACE type can bitrate 500000            |
| up /sbin/ifconfig \$IFACE up                                        |
| down /sbin/ifconfig \$IFACE down                                    |
|                                                                     |

# /etc/init.d/networking restart

Or you can set the IP address fixed: use vi editor to open the Ethernet configuration and edit the file as follows, then restart the Ethernet device.

#### # vi /etc/network/interfaces

| # /etc/network/interfaces configuration file for ifup(8), ifdown(8) |
|---------------------------------------------------------------------|
| # The loopback interface                                            |
| auto lo                                                             |
| iface lo inet loopback                                              |
|                                                                     |
| auto eth0                                                           |
| iface eth0 inet static                                              |
| address 10.0.0.100                                                  |
| netmask 255.255.255.0                                               |
| gateway 10.0.0.1                                                    |
|                                                                     |
| auto can0                                                           |
| iface can0 inet manual                                              |
| pre-up /sbin/ip link set \$IFACE type can bitrate 500000            |
| up /sbin/ifconfig \$IFACE up                                        |
| down /sbin/ifconfig \$IFACE down                                    |
|                                                                     |
| auto can1                                                           |
| iface can1 inet manual                                              |
| pre-up /sbin/ip link set \$IFACE type can bitrate 500000            |
| up /sbin/ifconfig \$IFACE up                                        |
| down /sbin/ifconfig \$IFACE down                                    |

## # /etc/init.d/networking restart

For more info about socket network programming in C programming language, please refer to Unix Socket Tutorial or Beej's Guide to Network Programming.

## 7.4 Camera

In EAXVA03, the camera interface is mapped to a standard video input device in Linux. Camera1, Camera2, ... correspond to /dev/video0, /dev/video1, ... respectively. There are two ways to access the image of the camera. Here, we will take /dev/video0 as an example:

#### 1. Using nvgstcapture-1.0

#### # nvgstcapture-1.0 --cap-dev-node=0

--cap-dev-node is the video device node, 0=/dev/video0 by default, 1=/dev/video1 and so on.

#### 2. Based on Argus

NVIDIA Multimedia API is pre-installed by default. To capture the image from Camera1:

#### # argus\_camera --device=0

If you need to capture the image from the camera using C programming language, please refer to <u>CSI-Camera</u>.

# **Chapter 8 Demo Application**

A demo for an autonomous driving hardware platform is shown below, which consists of EAXVA03 and sensors. Different cameras use different drivers, therefore, if you need EAXVA03 to work with a specific camera, please contact the camera supplier.

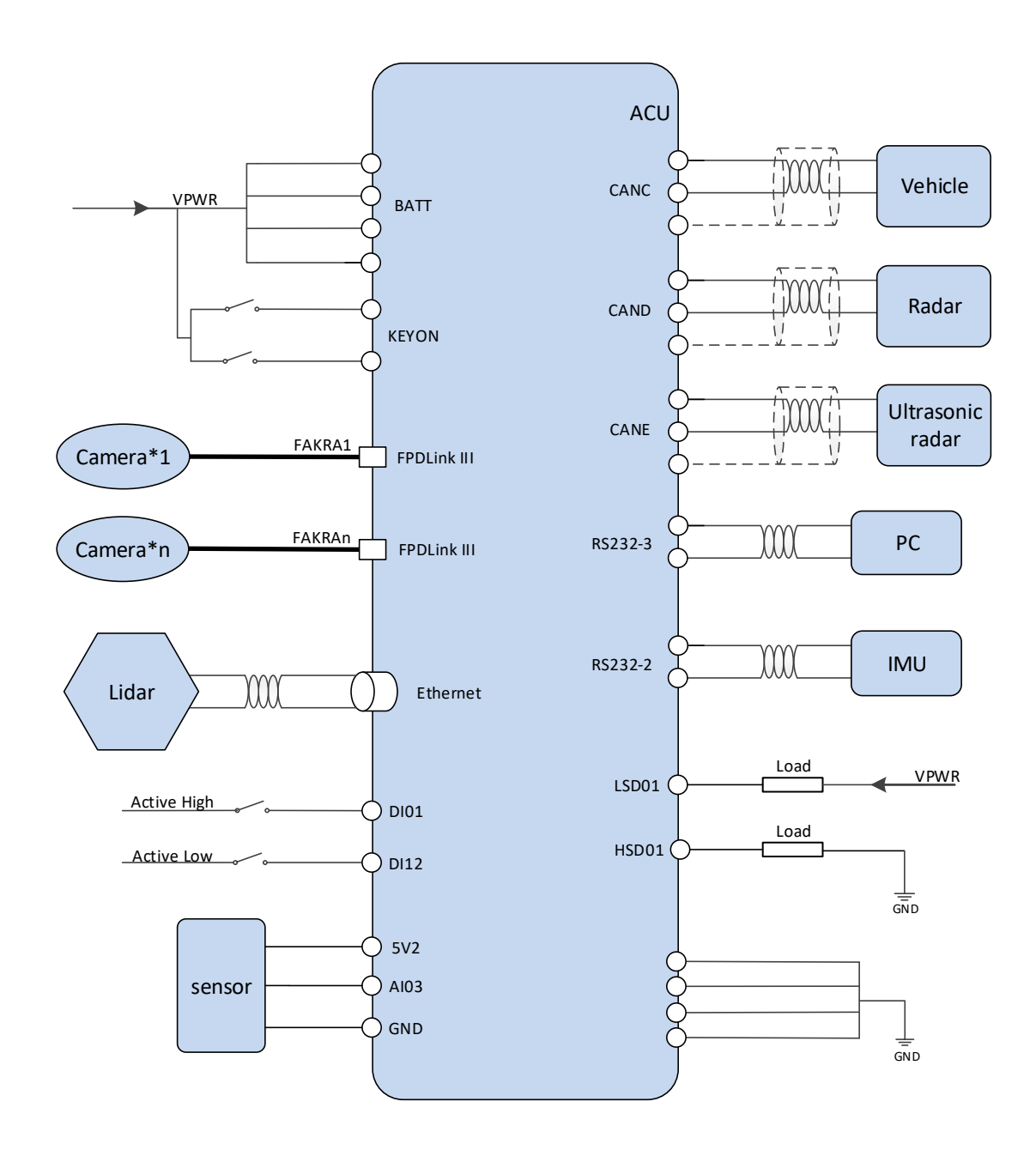

# **Chapter 9 Development Tool**

A combination of hardware, operating system stacks, and runtime environments are not capable enough to realize autonomous driving, therefore, users need to develop software packages that can perform specific functionality and deploy them to EAXVA03. For autonomous driving processor Xavier, three development tools are provided: Local Development ToolKit, EcoSDK-XV, and EcoCoder-AV. For MCU Infineon TC297, three development tools are provided: EcoCoder, EcoCAL, and EcoFlash. Developers can select the tools they need.

## 9.1 Local Development ToolKit

EAXVA03 has pre-installed a set of local development tools, including gcc, make, CMake, catkin, <u>Bazel</u> and gdb debugger. Application developers can develop user-space applications directly on the EAXVA03 platform.

## 9.2 EcoSDK-XV

EcoSDK-XV provides users with a complete application development environment, including:

- Cross-development toolchain: consists of a cross-compiler, cross-connector, crossdebugger, and a set of other tools for application development.
- System root: EcoSDK-XV contains 2 system roots. One is for the development host, which contains the cross-development toolchain and other tools; the other is a complete root file system for the target, also contains development kits including header files and libraries.
- Environment configuration: The script provided by the EcoSDK-XV package allows users to configure an environment for cross-development on the development host.
- Analysis tools: userspace tools for analyzing applications on the target system.

EcoSDK-XV gives application developers all the tools necessary to write applications based on Linux, ROS, and Apollo Cyber RT. For details, please refer to EcoSDK-XV Manual.

## 9.3 EcoCoder-AV

EcoCoder-AV is a powerful automatic code generation library based on Matlab / Simulink that links directly to the target controller. EcoCoder-AV integrates code generation, compilation and one-click generation of executable files. It can directly convert the Simulink model into an Apollo Cyber RT-based or ROS-based executable program for the target controller and download it to the target controller. In addition, it supports external mode which enables users to calibrate the model on-the-fly, which means users can change the variables of the model while the model is running on the target. For details, please refer to EcoCoder-AV Manual.

#### 9.4 EcoCoder

EcoCoder is an application development tool for the control system, which makes it easier for users to develop embedded application software in the Simulink environment. It expands the resources of Simulink and Real-Time Workshop embedded encoders to generate the necessary code module and automatically configures and optimizes code generation. By encapsulating the low-level software library to s-functions, EcoCoder allows developers to use low-level software interfaces by model-based-design method and configure basic parameters. It can generate executable files and data description files with one click and provide .a2l file address update tool.

#### Features:

- Users develop embedded application software in the Simulink environment.
- Application developers can focus on control strategy development without knowing all the information about hardware.
- By encapsulating the low-level software library to s-functions, EcoCoder enables developers to use the low-level software interfaces and configure parameters using the model-based-design method.
- Executable file and data description file can be generated by one click, and a .a2l file address update tool is provided. During the generation, the code generated by the model is integrated with the low-level software automatically in the background, then makefile is used to call the compiler to generate executables.

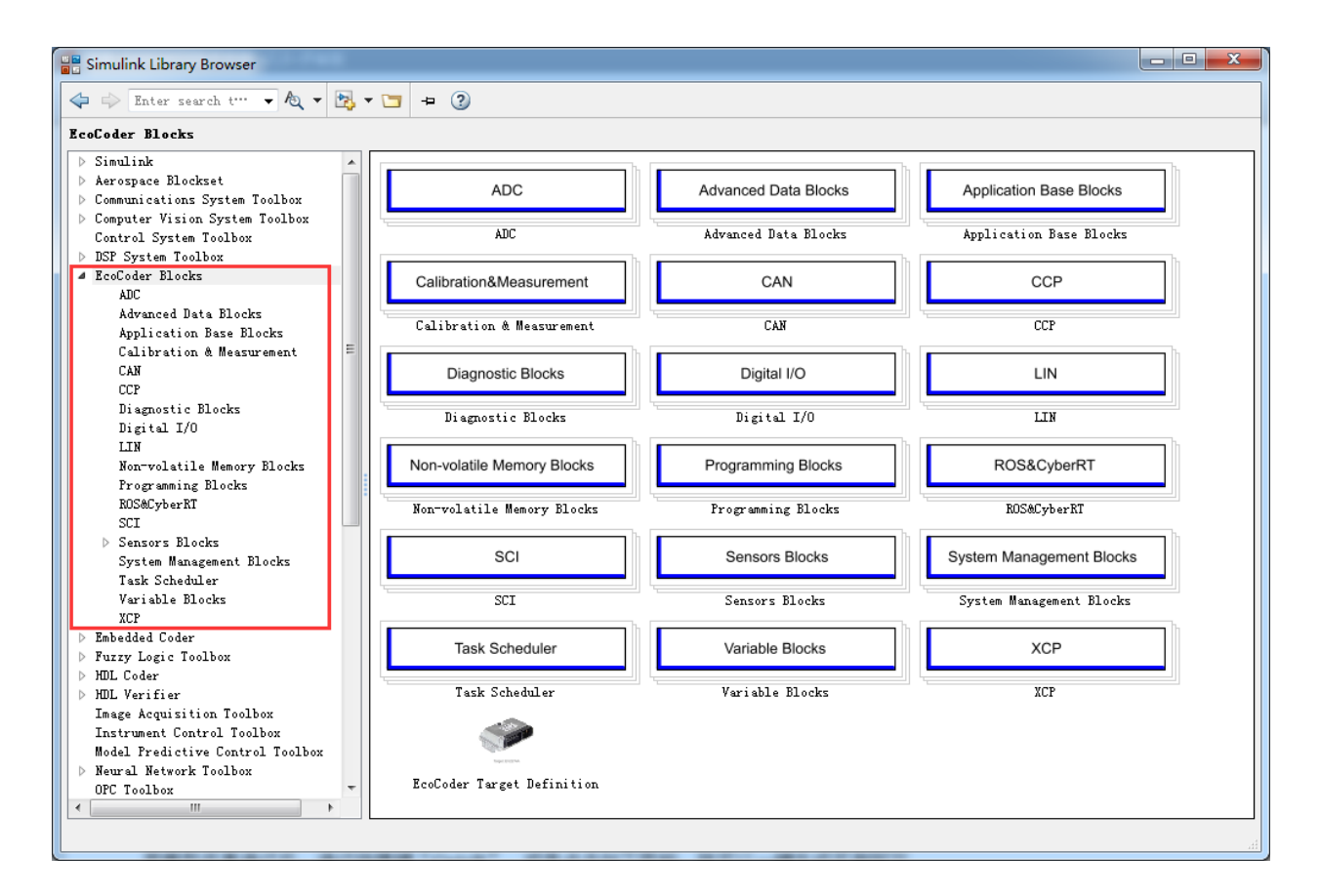

After compilation of the model, use the shortcut "Ctrl + B" or click the button shown below, the files ready to be flashed will be generated.

| 🎦 prjname/ASW_Demo                                                         |                             |                                                                  |                            | ETTEL COMPANY AND A DESCRIPTION OF             |
|----------------------------------------------------------------------------|-----------------------------|------------------------------------------------------------------|----------------------------|------------------------------------------------|
| <u>F</u> ile <u>E</u> dit <u>V</u> iew <u>D</u> isplay D                   | iag <u>r</u> am <u>S</u> in | ulation <u>A</u> nalysis <u>C</u> ode <u>T</u> ools <u>H</u> elp | )                          |                                                |
| 🔁 • 🗐 🗢 🔶 🖁                                                                | 🛯 🍥 🕶 🗄                     | i • 🕪 🍕 🕟 🕪 💷 🗹 •                                                | 10.0 Normal                | ▼ ⊘ ▼                                          |
| Model Browser                                                              | ASW_Demo                    | × NVM_Read × Test_OPWM_1ms ×                                     | Test_IPWM_5ms × BSW_Test × | Write Measurement17 $\times$                   |
| ▲ prjname     ▶ Ph. ASW Demo                                               | 🛞 🎦 prj:                    | name ▶ 🏊 ASW_Demo ▶                                              |                            |                                                |
| ▷ № BSW_Test<br>▷ № EcoCoder Target Defin                                  | Đ                           |                                                                  |                            |                                                |
| ▷ 🏊 NVM_Demo<br>▷ 🏊 Online Programming De                                  | 5 7<br>2 2                  |                                                                  |                            |                                                |
| <ul> <li>Contine Programming De</li> <li>Contine Programming De</li> </ul> | ⇒                           | <siginesmbatt_volt></siginesmbatt_volt>                          |                            | sigInEsm Batt_volt> <esm cdcdc_flgen=""></esm> |
| 👂 🔁 Power Management Exar                                                  | Ξ                           |                                                                  |                            |                                                |
|                                                                            |                             |                                                                  |                            | 03 electrical supply management                |
|                                                                            |                             | <sigindrvpedacc_pct></sigindrvpedacc_pct>                        |                            |                                                |

Developers can use EcoCoder to develop application software for MCU in EAXVA03. Please refer to EcoCoder User Manual.

9.5 EcoCAL

EcoCAL is a PC-side calibration software based on the CCP protocol. By loading .a2l and .hex files, real-time observation of the measurable variables and on-the-fly calibration can be realized. It can assist control strategy development engineers to debug and calibrate application software. Please refer to EcoCAL User Manual for more details.

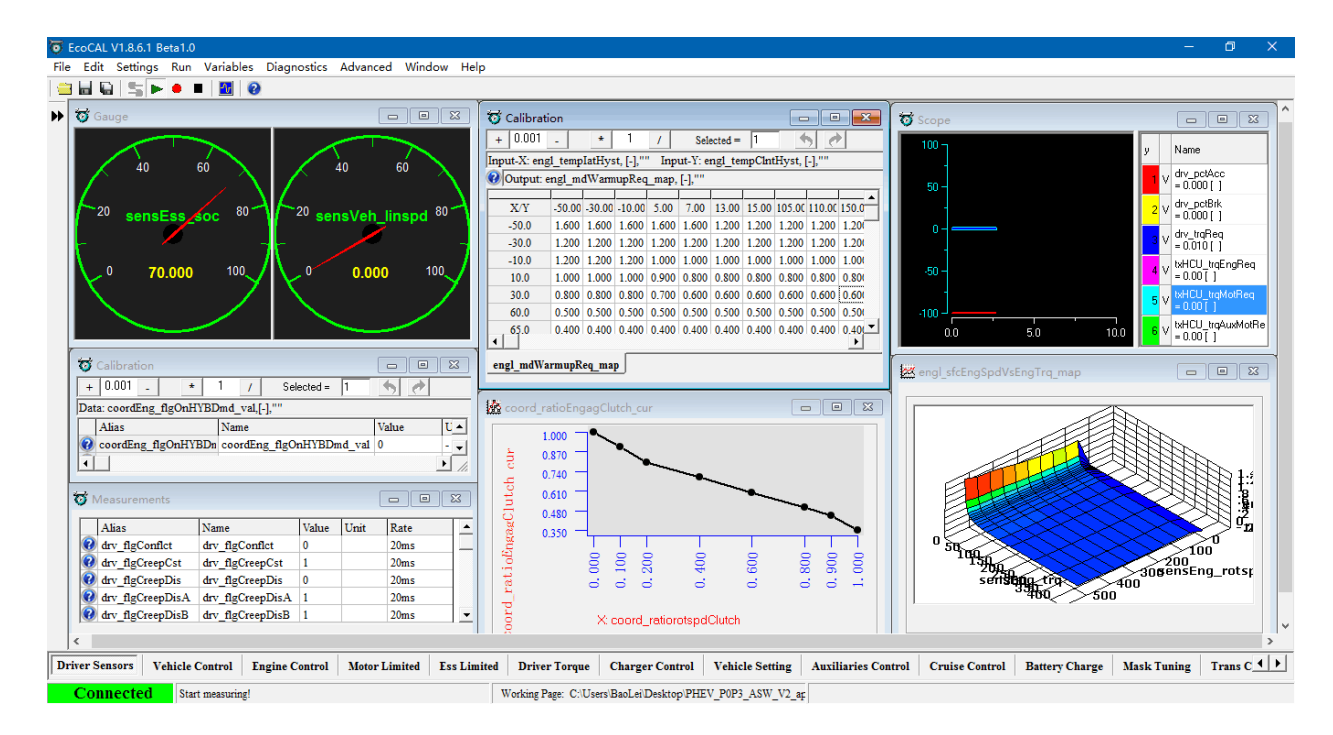

## 9.6 EcoFlash

#### 9.6.1 EcoFlash Introduction

EcoFlash is PC-side software working with BootLoader to flash target program files. The CAN communication uses CCP/UDS protocol, and .s19, .mot and .hex files are supported.

| Settings<br>Communication Mode CAN                  | Flash Open File Flash Cancel Trace                                                                                                    |
|-----------------------------------------------------|----------------------------------------------------------------------------------------------------|
| Device Type PeakCAN   Device Index 0  Channel No. 1 | How to flash the S19/Mot/Hex file?<br>Step 1: Power on VCU.<br>Step 2: Configure CAN settings to comply with                                           |
| Baud Rate 500kbps                                   | hardware setting and software specification, then click<br><open device="">.<br/>Step 3: Load the \$19/Mot/Hex file_click <open file=""></open></open> |

Copyright ECOTRONS LLC All Rights Reserved

#### 9.6.2 Activation Mode for Flash Failure

During the flash process using EcoFlash, make sure you are following the correct procedure, and do not power off or cut off the communication.

If the controller powers off during flashing unexpectedly, flashing might fail, wherein you cannot flash it again using non-default parameters, i.e. CRO, DTO and baud rate in the controller parameter segment are not default value.

If the problem above happens, you can use Rescue Mode to recover the controller:

#### 1. If the CAN bus cuts off during flashing

The controller is not locked. You can reconnect the CAN bus and redo the flashing process in the correct way.

2. If the controller powers off during flashing

In this case, if you have changed the parameters(in an EcoCoder block called Online Programming, such as CRO, DTO, baud rate) before flashing, the controller might be locked and it won't be able to reflash again. If this happens, in the EcoFlash, you can set CRO = 0x100, DTO = 0x101, baud rate = 500kbps, and reflash it.

If the controller still cannot be restored or you have forgotten the flash parameters (CRO, DTO, etc.), Activation Mode is needed:

1) Connect DI01, DI02, DI03, and DI04 to 12V.

2) Connect DI13, DI14, DI15, and DI16 to GND.

3) Open EcoFlash and set the parameters: baud rate = 100kbps, CRO ID = 0x100, DTO ID = 0x101.

4) Flash the controller in the correct way, and Key Cycle is needed(Key Cycle: power off and power on. If the controller is powered off, you can power on directly.) Online flashing is not supported at this time.

5) The controller should be restored now. Now you can flash the controller using normal flashing procedure.